Ohje opiskelijalle:

ASUNTOLAPAIKAN HAKEMINEN WILMASSA 1-2-3

1. Kirjaudu OSAOn Wilmaan **nettiselaimella** ja mene Wilmassa Hakemukset ja päätökset –sivulle (uusi opiskelija: sait tunnukset opiskelijavalintakirjeen mukana)

| Wilma | Viestit | Työjärjestys | Opinnot | Oppimistehtävät / Tentit | Työpaikalla järjestettävä koulutus Näytöt Osaamisen tunnusta |  | Osaamisen tunnustamine | n Tuntime | erkinnät               |    |
|-------|---------|--------------|---------|--------------------------|--------------------------------------------------------------|--|------------------------|-----------|------------------------|----|
|       |         |              |         | Olet saanut              |                                                              |  |                        |           | i                      |    |
|       |         |              |         |                          |                                                              |  |                        |           | ja päätökset           |    |
|       |         |              |         | Vilänito tiedottaa       |                                                              |  |                        | Tulosteet | Hakemukset ja päätökse | et |
|       |         |              |         | mapito ticuottaa         |                                                              |  |                        |           |                        |    |
|       |         |              |         |                          |                                                              |  |                        |           |                        |    |

2. Valitse Asuntolapaikan hakeminen (opiskelija) –lomake kohdasta <u>Tee uusi hakemus</u>. (Tältä sivulta, kohdasta Päätös, löydät sitten myöhemmin myös Asuntolapaikkapäätöksen.)

| Wilma                                | Viestit | Työjärjestys                            | Opinnot         | Oppimistehtävät / Tenti | t Työpaikalla järjestettävä koulutus | Näytöt   | Osaamisen tunnustaminen      | Tuntimerkinnät |  | 關 | Ω₀ (!     | Malliesimerkki HOKS<br>Kaukovainion yksikkö, palvelut |
|--------------------------------------|---------|-----------------------------------------|-----------------|-------------------------|--------------------------------------|----------|------------------------------|----------------|--|---|-----------|-------------------------------------------------------|
| Oma etusivu > Hakemukset ja päätökse |         |                                         |                 |                         |                                      |          |                              |                |  |   |           |                                                       |
| Kaikki                               | Aunimat | hakamuksat                              | Kaikki hakamuk  | cat Distrikent          |                                      |          |                              |                |  |   |           | Tee uusi hakemus                                      |
| J                                    | Avoiner | nakemukset                              | Naikki Hakeinak | PadibiSet               |                                      |          |                              |                |  |   | Arvioinni | tarkistamispyyntö                                     |
| Koulu                                | Ó       | Hakemus o Hakemuksen pvm o Päätös o Pää |                 | Päätöksen pvm           |                                      | Asuntola | aikan hakeminen (opiskelija) |                |  |   |           |                                                       |
|                                      |         |                                         |                 |                         |                                      |          |                              |                |  |   |           |                                                       |

 Täytä asuntolapaikkahakemus (kaikki kohdat!). Valitse valikosta haluamasi asuntola. Tarkista ensin, että yksikkösi ja asuntolan välillä on käytettävissä joukkoliikenteen kulkuyhteys. Lisää hakemuksen käsittelijäksi sen yksikön henkilö, josta haet asuntolapaikkaa. (lomakemalli seuraavalla sivulla)

| Asuntolapaikkah                                                  | nakemus                                    |                                           |                                                     |            |  |  |  |
|------------------------------------------------------------------|--------------------------------------------|-------------------------------------------|-----------------------------------------------------|------------|--|--|--|
| Opiskelija<br>HOKS Malliesimerkki                                |                                            | Yksikkö:<br>Kaukovainion yksikkö, palveli | ut                                                  |            |  |  |  |
| Tutkinto & osaamisala:<br>Rakennusalan perustutkin               | to Talonrakennuksen osaamisala             | Ryhmä:<br>Wilmojen luoki                  | ka                                                  |            |  |  |  |
| Syntymäaika:<br>11.01.1988                                       |                                            |                                           |                                                     |            |  |  |  |
| Osoite:<br>Malliesimerkinkatu 2 0123                             | 456 Mallikkala                             |                                           |                                                     |            |  |  |  |
| Sähköposti:                                                      |                                            |                                           |                                                     |            |  |  |  |
| Puhelin:                                                         |                                            | IBAN-tilinumero:<br>-                     | BIC-tu                                              | nnus:      |  |  |  |
| Lähiomaisen nimi ja puhelin<br>Malliäiti HOKS<br>Mallisiä HOKS - | numero:                                    | tilanteera                                |                                                     |            |  |  |  |
| Hakemus                                                          | aessa luovuttaa tietoja tilanteestamikinsi | ula neessa                                |                                                     |            |  |  |  |
| Opiskelijan asuntolapaik                                         | kahakemus                                  |                                           |                                                     | ۲          |  |  |  |
| Haen asuntolapaikkaa aja                                         | alle:                                      |                                           |                                                     |            |  |  |  |
| Majoituksen alkamispäivä                                         | Majoituksen päättymispäiv                  | ä                                         |                                                     |            |  |  |  |
|                                                                  |                                            | <b></b>                                   |                                                     |            |  |  |  |
| Yksikkö, josta haen asuntola                                     | paikkaa                                    |                                           | Yksikkö, josta haen asuntolapail                    | kkaa       |  |  |  |
|                                                                  |                                            |                                           |                                                     |            |  |  |  |
| Perustelut asumisoikeuden                                        | hakemiseen OSAOn opiskelija-asuntolaan     |                                           | Haukiputaan yksikkö                                 |            |  |  |  |
|                                                                  |                                            |                                           | Kempeleen yksikkö                                   |            |  |  |  |
|                                                                  |                                            |                                           | Limingan yksikkö                                    |            |  |  |  |
|                                                                  |                                            |                                           | Muhoksen yksikkö                                    |            |  |  |  |
| Haluan, että asuinkaverinan                                      | i on                                       |                                           | Pudasjärven yksikkö                                 | emiseer    |  |  |  |
|                                                                  |                                            |                                           | Taivalkosken yksikkö                                |            |  |  |  |
|                                                                  |                                            |                                           |                                                     |            |  |  |  |
| Käsittelijä                                                      |                                            | Käsittelijä                               |                                                     |            |  |  |  |
| (+)                                                              |                                            |                                           |                                                     |            |  |  |  |
| Haukiputaan yksikkö: Saarinen Jarno                              |                                            |                                           |                                                     |            |  |  |  |
|                                                                  |                                            | Pudasiärven v                             | mingan yksikko Sunonen Sani<br>ksikkö: Liekola Arto |            |  |  |  |
| •                                                                | Kicinalija                                 | Taivalkosken y                            | ksikkö: Kemppainen Esa                              |            |  |  |  |
| Hakemuspvm                                                       |                                            | Tyhjää tai kirjoit                        | a kenttään                                          |            |  |  |  |
| 4.5.2021                                                         | Haukiputaan yksikkö: Uusitalo Jorma        |                                           |                                                     |            |  |  |  |
| Majoituksen tyyppi                                               | Kempeleen-Limingan yksikkö: Vähä Re        | eetta                                     |                                                     |            |  |  |  |
| Muu majoitus                                                     | Muhoksen yksikkö: Heikkinen Henna          |                                           |                                                     |            |  |  |  |
|                                                                  | Muhoksen yksikkö: Mikkonen Timo            |                                           |                                                     |            |  |  |  |
|                                                                  | rynjaa tai kirjoita kenttään               |                                           | Tallenna tied                                       | ot Peruuta |  |  |  |

Muista tallentaa!